附件1:

## 申报专家操作流程

#### 一、单位及个人账号注册

(一)访问潮州市科技业务管理阳光政务平台 (http://xm.gdstc.gd.gov.cn/st/login/cz),先注册单位账号, 单位注册通过主管部门管理员审批后再进行个人注册。(注:已 在平台申请过账号的不需重新申请。)

| 特技术局关于组织开展2021年潮州市場一般科技专项(重大科技专项)申报推荐工作的通… 2021-04-20 単版潮州市局资产业人才振兴计划创新创业组队引进和本土创新科研团队项目的通知 2021-03-26 単成和局关于延长2020年潮州市科技专项申报推荐时的创通知 2019-11-22 P的技术局关于2019年潮州市科技专项使用资源的通知 2019-11-22 P的技术局关于2019年潮州市科技专项使用资源的通知 2019-11-07 P的证明 7289 PDF 7289 PDF 748 PDF 748 PDF 74  | 市科学技术局关于组织开展2021年瀛州市第二批科技专项申报推荐工作的通知          | 2021-04-20 | □ 系统登录                                |
|----------------------------------------------------------------------------------------------------|-----------------------------------------------|------------|---------------------------------------|
| <ul> <li>         ・取雪/市場留空业人才振兴计划创新创业团队引进和本土创新科研团队项目的通知         2021-03-26          中技术局关于延长2020年潮州市科技专项申报推荐时间的通知         2019-11-22            並res             特技术局关于组织已经年潮州市科技专项资金和立项项目的公示         2019-11-07           2019-11-07             特技术局关于组织已经年潮州市科技专项资金和立项项目的公示         2019-11-07           登記書             特技术局关于组织开展2020年潮州市科技专项资金和立项项目的公示         2019-11-07           登記書             投水局关于组织开展2020年潮州市科技专项资金和立项项目的公示           2019-11-07</li></ul>                                                                                                    | 計市科学技术局关于组织开展2021年潮州市第一批科技专项(重大科技专项)申报推荐工作的通… | 2021-04-20 | BK F3                                 |
| 特技术局关于延长2020年潮州市科技专项中报推荐时间的通知 2019-11-22 回答码  特技术局关于年极2020年潮州市科技专项中报推荐正作的通知 2019-11-22 验证码 7289 家に定称の医例  特技术局关于组织开展2020年潮州市科技专项中报推荐工作的通知 2019-10-25 登录 株 登录                                                                                                    | 组织申报潮州市陶瓷产业人才振兴计划创新创业团队引进和本土创新科研团队项目的通知       | 2021-03-26 | 27.13                                 |
| 相技术局关于申报2020年潮州市农村科技特派员专项的通知 2019-11-22<br>対技术局关于2019年潮州市科技专项资金规立项项目的公示 2019-11-07 502% (金田)<br>対技术局关于组织开展2020年潮州市科技专项申报推荐工作的通知 2019-10-25 登录 统一登录                                                                                                    | 市科学技术局关于延长2020年潮州市科技专项申报推荐时间的通知               | 2019-11-22 | 密码                                    |
| 内技术局关于2019年潮州市科技专项供金拟立项项目的公示 2019-11-07 2019-11-07 2019-10-25 2019-10-25 2 | 师科学技术局关于申报2020年潮州市农村科技特派员专项的通知                | 2019-11-22 | 70                                    |
| 科技术局关于组织开展2020年潮州市科技专项申版推荐工作的通知 2019-10-25 登录 统一登录                                                                                                    | 北市科学技术局关于2019年潮州市科技专项资金拟立项项目的公示               | 2019-11-07 | 验证码 / 28                              |
|                                                                                                    | 計市科学技术局关于组织开展2020年潮州市科技专项申报推荐工作的通知            | 2019-10-25 | 登录 统一登录                               |
| ·····································                                                                                                    |                                               |            | ····································· |

□ 系统登录

没有账号文即注册

7289

| 潮州市科学技术局关于组织开展2021年潮州市第二批科技专项申报推荐工作的通知 2021-04-2        | 20     |
|---------------------------------------------------------|--------|
| 潮州市科学技术局关于组织开展2021年潮州市第一批科技专项(重大科技专项)申报推荐工作的通 2021-04-2 | 20     |
| 关于组织申报潮州市陶瓷产业人才振兴计划创新创业团队引进和本土创新科研团队项目的通知 2021-03-2     | (6) 账号 |
| 潮州市科学技术周关于延长2020年潮州市科技专项申报推荐时间的通知 2019-11-2             | 2 密码   |
| 潮州市科学技术局关于申报2020年潮州市农村科技特派员专项的通知 2019-11-2              | 2      |
| 潮州市科学技术局关于2019年潮州市科技专项资金拟立项项目的公示 2019-11-6              | 17 验证研 |
| 潮州市科学技术局关于组织开展2020年潮州市科技专项申报推荐工作的通知 2019-10-2           | 5      |
|                                                         |        |

| 心 潮州市科技业务管                                                                                                    | 里阳光政务平台                                                                                                    |                                                       |                         |
|----------------------------------------------------------------------------------------------------|----------------------------------------------------------------------------------------------------|-------------------------------------------------------|-------------------------|
| ()首页 (7) 通知公告 回下载中心 (8) 立                                                                                                    | 页公示                                                                                                    |                                                       |                         |
| 个人注册                                                                                                    |                                                                                                    |                                                       |                         |
| <ul> <li>您当前选择的注册身份是:申报单位</li> <li>角色对应职能:</li> <li>1、完善单位信息;</li> <li>2、审核单位管理及申请,确定本单位管理员;</li> <li>1.如单位已注册,活量想注册,请使用编织机构代码或者数</li> <li>2.如单位名称读更,无需重新注册,请使用编织机构代码或者数</li> <li>2.如单位名称读重,无需重新注册,请登录系统后通过单位?</li> <li>3.输入单位名称读击下一步后,如单位已注册,则显示单位心</li> <li>4.如忘记本单位/编织机构代码或者数,如未编为、同感</li> <li>4.如忘记本单位/编织机构代码或者数,中未编为、同感</li> <li>6. 计会信用代码是由发展系统表,中未编为、同感</li> <li>6. 综管理的关行或区划码、位的项目申报工作。</li> </ul> | 七台信用代码账号登录。 (裕变更功能完成。) 册及联系信息、如单位尚未注册,则会显示注册信息页面。 请点击此处进行密明地回。 (新始節、人用銀行、税务总局、工商总局、质给总局制定的关于法、 柱体标识码(组织结构代码)、校验码五个部分组成。全面范围内唯   | 人和耳他组织的统一社会信用代码制度。共18位,有等<br>一的、终身不变的法定标识、若填写错误,将会影响您 | 4                       |
| 平                                                                                                    | 台名称 请选择                                                                                                    |                                                       |                         |
| ±                                                                                                    | <b>音部门</b> 请选择                                                                                                    |                                                       |                         |
| <ul> <li>您当前选择的注册身份是:申报单位</li> <li>角色对应职能:</li> <li>1、完善单位信息;</li> <li>2、审核单位信息;</li> <li>1. 如单位已注册,无需重复注册,请使用组织机构代码或者统一社会</li> <li>2. 如单位已注册,无需重频注册,请使用组织机构代码或者统一社会</li> <li>4. 如応记本单位组织机构代码或者统一社会信用代码、空码,请点面:</li> <li>备注:统一社会信用代码是由发展改革委、中央编办、民政部、财政或<br/>数管理部门代码、机构类别代码、等级管理机关行政区划码, 柱体标识位的项目申报工作。</li> </ul>                                                                                          | <b>吉田代码</b> 账号登录。<br>为能完成 。<br>系信息;如单位尚未注册,则会显示主册信息页面。<br>坎心进行管码状园。<br>瓜 人民银行、税务总局、工商总局、质检总局制定的关<br>民码 (组织结构代码)、 校验码五个部分组成。全国范围 | 于法人和其他组织的统一社会信用代码制度,<br>内唯一的、终身不变的法定标识、若填写错           | , 共18位, 有等<br>吴, 将会影响您单 |
| 平台名称                                                                                                    |                                                                                                    | ~                                                     |                         |
| 主管部门                                                                                                    | 请选择                                                                                                    | → 选择您的                                                | 上级主管部门                  |
| * 单位名称                                                                                                    |                                                                                                    |                                                       |                         |
| *统一社会信用代码/组织机构代码                                                                                                    | 请选择                                                                                                    | → 完善单位信                                               | 息填写                     |
| * 相关代码                                                                                                    |                                                                                                    |                                                       |                         |
| * 密码                                                                                                    | 请输入密码                                                                                                    |                                                       |                         |
| * 确认密码                                                                                                    | 请输入确认密码                                                                                                    |                                                       |                         |
|                                                                                                    | 立即注册 返回                                                                                                    |                                                       |                         |

# 完成单位基础信息填写后点击立即注册,完成注册。

| 系统管理  |      |              |                    |        |        |      |      |            |     |
|-------|------|--------------|--------------------|--------|--------|------|------|------------|-----|
| 单位管理  |      |              |                    |        |        |      |      |            |     |
| 位信息管理 | 1    |              |                    |        |        |      |      |            |     |
|       |      |              |                    |        |        |      |      |            |     |
| 单位名称: |      | 单位性质:        | ~ 组织机构代码           | 码 ~    |        | 查询   | EM . |            |     |
|       | 单位名称 | 组织机构代码       | 统一社会信用代码           | 单位联系电话 | 审核状态   | 审核意见 | 单位传真 | 是否主管<br>部门 | 操作  |
|       |      |              | 914420223320022335 |        | 待完善    |      |      | 否          | 280 |
| 10条/页 | × 1  | /0页,共0条记录 跳转 |                    |        | +      |      |      |            |     |
|       |      |              |                    |        | 说明该单位需 | 言要完善 |      |            |     |

| 单位基本信息 单位资质 | 科研基础条件 科研平台 单位人 | 员概况 单位知识产    | 权 近三年资助情况 财务状况                | 银行开户信息 相关单位证明   |   |
|-------------|-----------------|--------------|-------------------------------|-----------------|---|
| 单位名称        |                 | 机构类型 *       | <ul> <li>③ 请选择机构类型</li> </ul> | 组织机构代码          |   |
| 充一社会信用代码    |                 | 单位性质 *       | <ul> <li>① 请选择单位性质</li> </ul> | 所属行业            | ~ |
| 支术领域        | ·<br>() 请选择技术领域 | 这些都是<br>注册日期 | 需要完善的信息                       | 注册资金 (万元)       |   |
| 主册地区        | 请选择             | 单位地址         |                               | 单位电子邮件          |   |
| 单位联系电话      |                 | 单位传真         |                               | 联系人             |   |
| (系手机号码      |                 | 邮政编码         |                               | 法人代表            |   |
| □级主管单位      |                 | 单位级别         | ~                             | 技工贸总收入 (万<br>元) |   |
| 所在镇区        |                 |              |                               |                 |   |

完善信息后点击提交【提交至主管部门管理员审核】。

| 所属单位                    |                  |      |                                                               |
|-------------------------|------------------|------|---------------------------------------------------------------|
| 中諸加入举位                  |                  |      |                                                               |
| 单位名称                    | 状态               |      | 操作                                                            |
|                         | 透过               |      | R Ø                                                           |
|                         |                  |      | 1                                                             |
| 申报单位审核通过变为通<br>此时可以已该单位 | 过。<br>的申报人身份为该单位 | 申报业务 | 如需要单位管理员申请用<br>报业务或者需要单位管理<br>员审核申报业务,请点司<br>申请单位管理员角色按<br>钮。 |
|                         |                  |      |                                                               |
|                         |                  |      |                                                               |
|                         |                  |      |                                                               |
|                         |                  |      |                                                               |
|                         | 提交               | 关闭   |                                                               |

注: 通过主管部门审核, 申报单位才能被申报人查到并挂靠。

(三)申报单位管理员

每个单位对应有一个单位管理员,负责审核本单位的项目。 个人申请成为单位管理员,并经单位账号审核后,正式成为该单 位的单位管理员。

| 可选角色       | (单击选择)         |   | 已选角色(双击删除)             |        |   |
|------------|----------------|---|------------------------|--------|---|
|            | 角色名            | ^ | 角色名                    | 状态     |   |
|            | 申报单位管理员        |   | 申报单位管理员                |        |   |
| 申请单位       | 位管理员,单击选       | 中 |                        |        |   |
|            |                |   |                        |        |   |
| 1057       | -              | - | 选                      | 中后点击保存 | - |
| 10条/ŋ<br>1 | 2 ~ / 0页, 共0条记 | 录 | 10条/页 ∨<br>1 / 0页, 共0条 | 记录 跳转  |   |
| 跳转         |                |   |                        |        |   |

单位账号登录,在"用户角色管理"中的"审核管理员"菜 单,可以进行单位管理员的审核操作。界面如下:

| 5000 M010000         |             |                     |                  |
|----------------------|-------------|---------------------|------------------|
|                      |             |                     |                  |
| 您好! 您所在的单位为:。        | , 您单位的申报单位管 | 理员为:, 电话:, 手机:。     |                  |
| 待办事项                 |             |                     |                  |
| 8有1份单位角色申请等待审核,点击 审核 |             |                     |                  |
| 中国政府网 国务院部门网站 ~      | 驻港澳机构网站 >   | ◇ 地级以上市网站 ◇ 各省区网站 ◇ | 省内专业性网站 ~ 推荐网站 ~ |
|                      |             |                     |                  |
| 网站信息                 | 联系我们        | 回日 广东省人民政府门户网站      | 回日 零省事小程序        |

首页 系统管理 用户角色管理 单位管理 审核管理员 申请角色 用户姓名 登录账号 电子邮箱 手机 ✓ 申报单位管理员 1 1221213@qq.com 1350000000 🔮 中国政府网 国务院部门网站 🚽 驻港澳机构网站 ~ 省政府机构网站 🗸 地级以上市网站 ~ 各省区网站 🗸 省内专业性网站 🚽 推荐网站 ~ 点击审核按钮

| 寻账户    | 1.000          |   |    |
|--------|----------------|---|----|
| 7.R.Y  |                |   |    |
| □姓名    | 010            |   |    |
| 否可用    | 可用             | ~ | 能理 |
| 机      | 1350000000     |   |    |
| mail地址 | 1221213@qq.com |   |    |
|        |                |   |    |
|        |                |   |    |
|        |                |   |    |
|        |                |   |    |
|        | 通过/驳回操作        |   |    |
|        |                |   |    |

#### (四)个人注册

| 个人注册 单位注册 主管部门                                    |                               |                |  |
|---------------------------------------------------|-------------------------------|----------------|--|
| 您当前选择的注册身份是:个人<br>角色对应职能:①维护个人信息;②填写相应资助计划的项目申报书; | ③向本单位管理员提交项目申报书;④根据项目资助方式约定的规 | 定执行获得立项或批准的项目。 |  |
| 系统                                                | ×                             |                |  |
| • 姓名                                              |                               |                |  |
| * 手机                                              |                               |                |  |
| * 曲5音                                             |                               |                |  |
| *证件类型                                             | 请选择    ~                      | 完善你的个人信息资料     |  |
| *证件号码                                             |                               |                |  |
| * 账号                                              |                               |                |  |
| * <u>1978</u> 3                                   | 请输入密码                         |                |  |
| * 确认密码                                            | 请输入确认密码                       |                |  |
|                                                   | 立即注册 返回                       |                |  |

完成个人信息填写后点击立即注册,完成注册。

### (五)完善个人信息及挂靠单位

| 颜             | 系统管理      | 申报管理    | 过程管理     | 验收管理       | 专家库管理   |      |                                       |        |              |              |                    |   |
|---------------|-----------|---------|----------|------------|---------|------|---------------------------------------|--------|--------------|--------------|--------------------|---|
| 用户角色管理        |           |         |          |            |         |      |                                       |        |              |              |                    |   |
| 用户管理          |           |         |          |            |         |      |                                       |        |              |              |                    |   |
|               |           |         |          |            |         |      |                                       |        |              |              |                    |   |
| 序号            | 姓名        | 账号      | 邮箱       | 劧          | 职称      | 角色   | 所在单位                                  |        | 审核状态         | 最后登陆时间       | 操作                 |   |
|               | आहि ।     |         | 1****@aa | 125*       | ***0000 | 中国人  | I I I I I I I I I I I I I I I I I I I |        |              |              | 4.0                |   |
|               | Mark      |         | ı (Qyu   |            | 0000    | HJKV | <i>у</i> ц                            |        |              |              | <u>«</u> ж         |   |
| 10条页          | × 1       | /1页, 共  | 將记录 辦    | ŧ          |         |      |                                       |        |              |              | 1                  |   |
|               |           |         |          |            |         |      |                                       |        |              | /            |                    |   |
|               |           |         |          |            |         |      |                                       |        |              | W) A I He    |                    |   |
|               |           |         |          |            |         |      |                                       |        |              | 进入个人信息       | 起項与                |   |
|               |           |         |          |            |         |      |                                       |        |              |              |                    |   |
| 首页            | 系统管理      | 申报管理    | 讨程管理     | 给收管理       | 专家告管理   |      |                                       |        |              |              |                    |   |
| 用户角色管         | 理         |         |          |            |         |      |                                       |        |              |              |                    |   |
| 用户管理          |           |         |          |            |         |      |                                       |        |              |              |                    | _ |
| □ 序号          | 姓名        | 账号      | 邮箱       | Ħ          | 机 职称    | 角色   | 所在单位                                  |        | 审核状态         | 最后登陆时间       | 操作                 |   |
| 10条/页         | ~18185    | 1 / 1页, | 共1条记录    | qq.com 13: | 50000   | 中规入  | ž                                     |        |              |              | 2 8                |   |
|               |           |         |          |            |         |      |                                       |        |              |              |                    |   |
|               |           |         |          |            |         |      |                                       |        |              |              | 甲硝加入甲位按钮           |   |
|               |           |         |          |            |         |      |                                       |        |              |              |                    |   |
|               |           |         |          |            |         |      |                                       |        |              |              |                    |   |
|               |           |         |          |            |         |      |                                       |        |              | _            |                    | - |
| 点击 甲<br>所属单   | 晴加ノ<br>1位 | 单       | 位选择      |            |         |      |                                       |        |              |              | <u>×</u>           |   |
| ( <b>Pi</b> ) | 1入单位      | ī       | 青输入单位    | 立名称进       | 行检索     |      |                                       |        |              |              |                    |   |
|               | #12-64    |         |          |            |         |      |                                       |        |              | -            |                    |   |
|               |           |         |          |            |         |      |                                       | 找到您的单位 | 8已注册<br>2。选择 | 并通过主<br>它,点击 | 管都门管理员1<br>下方的确定按f |   |
|               |           |         |          |            |         |      |                                       |        |              |              |                    |   |
|               |           |         | 10       |            |         |      |                                       | 1 I    | /            |              |                    |   |
|               |           |         |          |            |         |      |                                       |        |              |              |                    |   |
|               |           |         |          |            |         | 10   |                                       |        |              | -            |                    |   |
|               |           |         |          |            |         | 确定   | 取消                                    |        |              |              |                    |   |
|               |           |         |          |            |         |      |                                       |        |              |              |                    |   |
|               |           |         |          |            |         |      |                                       |        |              |              |                    |   |
|               |           |         |          |            |         | 提交   | XA                                    |        |              |              |                    |   |

| 所属单 | 位   |      |  |          |               |      |    | Х |
|-----|-----|------|--|----------|---------------|------|----|---|
| 申请加 | 入単位 |      |  |          |               |      |    |   |
|     | 序号  | 单位名称 |  | 状态       | 状态说明          |      | 操作 |   |
|     | 1   |      |  | 待提交      |               |      | 1  |   |
|     |     |      |  |          |               |      |    |   |
|     |     |      |  |          |               |      |    |   |
|     |     |      |  |          |               |      |    |   |
|     |     |      |  |          |               |      |    |   |
|     |     |      |  |          |               |      |    |   |
|     |     |      |  | 占主担      | 5 即可登录单位账号操作  | 作审核  |    |   |
|     |     |      |  | ARCHINE. | 人, 如马豆水平区瓜马床! | F#1X |    |   |
|     |     |      |  | _        |               |      |    |   |
|     |     |      |  | 駮        | ) XA          |      |    |   |

#### 二、专家申报

(一)先登录个人账号,选择"专家库管理",申请专家。

|      | 蓟页     | 系統管理     | 中报管理                                                                                                    | 过程管理 | 验收管理 | 专家库管理 |  |
|------|--------|----------|----------------------------------------------------------------------------------------------------|------|------|-------|--|
| 1    | 专家库管理  | 1        |                                                                                                    |      |      |       |  |
| • 自灾 | 申请专家   | >        |                                                                                                    |      |      |       |  |
|      | ₩.総开!: | 您在本系统暂未排 | 非完单位。                                                                                                    |      |      |       |  |
|      |        |          | and the second second sec |      |      |       |  |
|      | 待办事项   |          |                                                                                                    |      |      |       |  |
|      |        |          |                                                                                                    |      |      |       |  |
| 10   | 有可申报的  | ]专题业务,点; | 击 申报                                                                                                    |      |      |       |  |

| 首页 | ● 申请专家 × |     |           |      |  |
|----|----------|-----|-----------|------|--|
|    | 申请专家     |     |           |      |  |
|    |          |     |           |      |  |
|    | 姓名:      |     | 西南        | 1672 |  |
|    |          |     |           |      |  |
|    | 申请成为专家   |     |           |      |  |
|    |          | 序号  | 姓名        | 用户名  |  |
|    |          |     |           |      |  |
|    |          |     |           |      |  |
|    |          |     |           |      |  |
|    |          |     |           |      |  |
|    | 10条/页    | ~ 1 | /1页,共0条记录 | 對時有  |  |
|    |          |     |           |      |  |

# (二)详细填写栏目中的所有信息并上传相应的附件。

| 号信息       | 基本信息 | 专家基本信息 | 个人简介 | 承担项目情况    | 专家附件信息 |
|-----------|------|--------|------|-----------|--------|
| 登录账号      |      |        |      | a 19      |        |
| 用户姓名      |      |        | [    |           |        |
| 是否可用      |      |        |      | 可用        |        |
| 手机        |      |        |      |           | (      |
| E-mailtt: | tit  |        | -    | division. | 149    |

| 联号信息 | 基本信息专家基本信息个人遗合承担项目情况。专家前件信息              |              |         |
|------|------------------------------------------|--------------|---------|
|      | 清吾专家终于清专家关照,上传相对应应证初44清勿上传动思惑还征文件(该美文件在5 | 病中无胃臟和陰痿加水即) |         |
| 序号   | 射件类型                                     | 附件编述         | 制作      |
|      | 用的花                                      |              | 80.10   |
| 2    | 学历之书                                     |              | BR-ER   |
| 3    | Engle                                    |              | MIR-LIN |
| 4    | 科学技术后果要定日                                |              | BILLIN  |
| - E  | <b>教利证</b> 书                             |              | RIFLER  |
| 6    | 工作职制证明                                   |              | RIFLER  |
| 1    | <b>公共</b> 民笑正书                           |              | BISLIN  |
| 1.8  | 其位                                       |              | BILLIN  |

未填写完可以点击"暂存",填写完成确认无误后点击"提 交"。

(三)本单位管理员审核通过

(四)科技部门审核通过并公示后正式加入专家库。